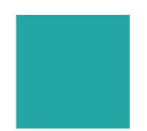

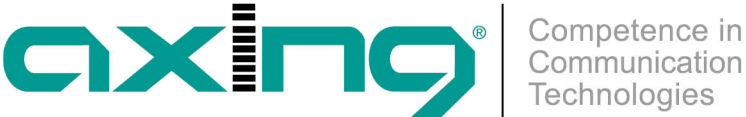

## Save or upload Initialization Data

## **AXING Application Note**

## **Save Initialization Data**

In the section save system initilization data to file you can save the current initilization data from phase 1 to 3 into a file on your computer. In addition, a PDF can be created with the initialisation settings.

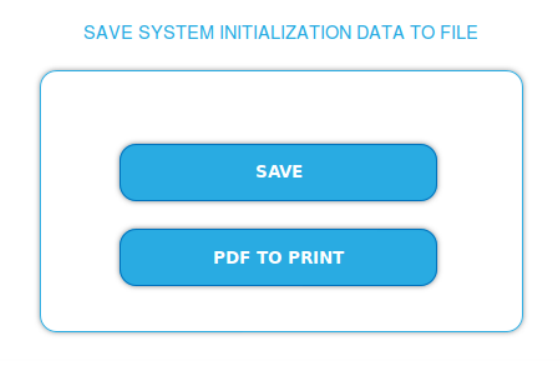

Click on SAVE,

the data is offered to you for saving as a config.dat file.

 Click on PDF TO PRINT, a PDF is generated and offered as Config.pdf for opening or saving.

Note: Password and IP adress will not be saved.

## **Upload Initialization Data**

In the section upload system initilization data from file you can upload the initiaization data from a file to the modul.

| CONF   | IGURATION FILE:   |  |
|--------|-------------------|--|
| Browse | No file selected. |  |
|        |                   |  |

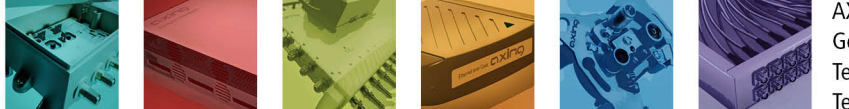

AXING AG Gewerbehaus Moskau Telefon +41 52 - 742 83 00 Telefax +41 52 - 742 83 19

CH-8262 Ramsen info@axing.com www.axing.com

Technische Verbesserungen, Änderungen im Design, Druckfehler und Irrtümer vorbehalten. | Technical improvements, changes in design, printing- and other errors reserved.

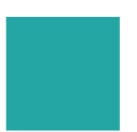

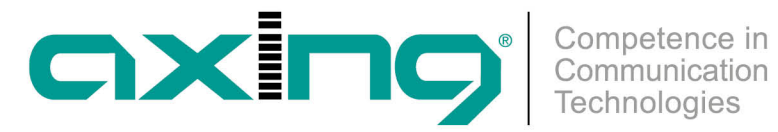

- Choose a configuration file.
- Click on upload. The upload will take a few seconds.

Article as PDF

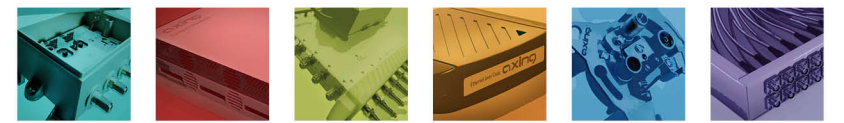

AXING AG Gewerbehaus Moskau Telefon +41 52 - 742 83 00 Telefax +41 52 - 742 83 19

CH-8262 Ramsen info@axing.com www.axing.com